## WELCOME TO OUR PBX PHONE SYSTEM

Please call VTS at (540) 463-4451 to obtain information on how to log into your domain, extension and password. Once you have that information point your browser to the following domain inserting your domain, example:

https://yourdomain.vatelephone.com

Use your extension number for user name and the password you requested

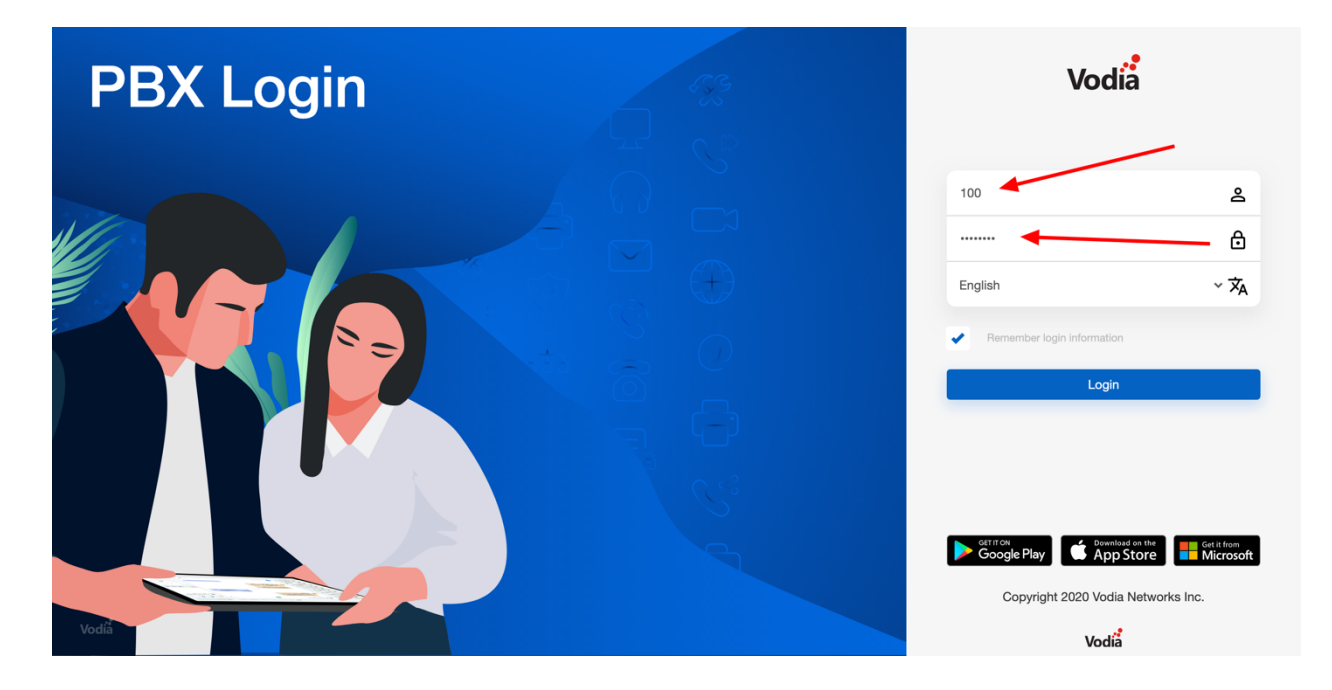

Once logged in your screen will show all available extensions on the domain and the status of your extension

|   | Vodia                                                         | Home Calls Messages Voicer | mail Recordings Address | Book                       |                                                    | ۴               | DND is off none | 100 |  |
|---|---------------------------------------------------------------|----------------------------|-------------------------|----------------------------|----------------------------------------------------|-----------------|-----------------|-----|--|
| 2 | Q Search                                                      | Phone number or an extens  | sion to call            |                            |                                                    | м 🔮             | ly calls        |     |  |
| 0 | Jane Doe<br>101<br>Loc<br>Jony Doe<br>102<br>Jimmy Doe<br>103 | O<br>TOTAL CALLS           | O<br>INBOUND CALLS      | O<br>OUTBOUND CALLS        | O<br>MISSED CALLS<br>hone<br>Browser<br>Desk phone | Calls in domain |                 |     |  |
|   |                                                               |                            |                         | S Au<br>Name: J<br>Extensi | gent<br>John Doe<br>on: 100                        |                 |                 |     |  |

At this point you can start making calls.

|   | Vodia                                                              | Home Calls Messages Voicer | mail Recordings Address I | Book                                                          |                                                                                          | ٣                                                     | DND is off none | 100 |  |
|---|--------------------------------------------------------------------|----------------------------|---------------------------|---------------------------------------------------------------|------------------------------------------------------------------------------------------|-------------------------------------------------------|-----------------|-----|--|
| 2 | Q Search                                                           | 463-4451                   |                           |                                                               |                                                                                          | м 💋                                                   | 1y calls        |     |  |
| ≤ | Q Search<br>Jane Doe<br>101<br>Jony Doe<br>102<br>Jimmy Doe<br>103 | 0<br>TOTAL CALLS           | O<br>INBOUND CALLS        | O<br>OUTBOUND CALLS<br>P<br>U<br>Web<br>C<br>Name:<br>Extensi | MISSED CALLS<br>hone<br>Browser<br>Browser<br>Desk phone<br>gent<br>John Doe<br>ion: 100 | My calls           Solution           Calls in domain |                 |     |  |
|   |                                                                    |                            |                           |                                                               |                                                                                          |                                                       |                 |     |  |

If you wish to use the app on your mobile phone download the Vodia Phone app for your smart phone. Note – the app may not be available for older smart phones. Once you download and install the app click on your account and QR code.

|         | Vodia                                     | Home Calls Messages Voice | mail Recordings Address | Book                |                                        | T DND is off none | 100                          |
|---------|-------------------------------------------|---------------------------|-------------------------|---------------------|----------------------------------------|-------------------|------------------------------|
| 2       | Q Search                                  | 463-4451                  |                         |                     |                                        | 🍳 My calls        | Settings<br>Conference       |
| ©<br>\$ | Jane Doe<br>101<br>Jenny Doe<br>Jimmy Doe | O<br>TOTAL CALLS          | O<br>INBOUND CALLS      | O<br>OUTBOUND CALLS | O<br>MISSED CALLS                      |                   | Buttons<br>QR code<br>Logout |
|         | 103                                       | Recent calls              |                         | ٤.                  | Phone<br>Web Browser Desk phone        |                   |                              |
|         |                                           |                           |                         | Ra<br>Ext           | Agent<br>ime: John Doe<br>tension: 100 | S Calls in domain |                              |

Once you open the app on your smart phone, you will be prompted to scan the bar code with your phone:

|   | Vodia                                                   | Home Calls Messages Voicemail Recordings Address Book                                                                                                    | ™         DND is off none         100 |
|---|---------------------------------------------------------|----------------------------------------------------------------------------------------------------|---------------------------------------|
| 2 | Q Search                                                | 463-4451                                                                                                    | Ny calls                              |
| 0 | Jane Doe<br>101<br>Jenny Doe<br>102<br>Jinmy Doe<br>103 | Oracus     Image: Control of the second of the second of the s | S Calls in domain                     |

**CONGRATULATIONS** - Your phone is now ready to receive and make calls from your PBX extension.

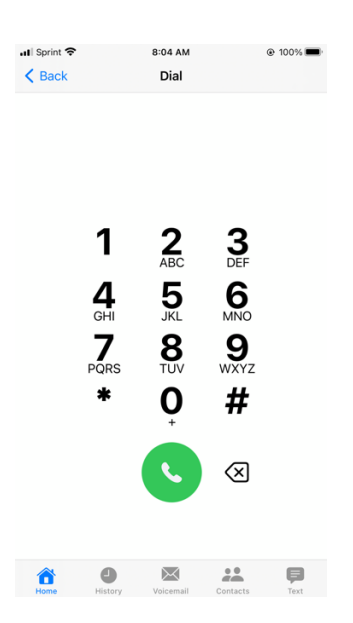

For more information visit us at <u>www.virginiatechs.com</u> or call (540) 463-4451.

Virginia Technology Services, LLC

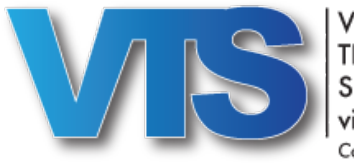

VIRGINIA TECHNOLOGY SERVICES virginiatechs.com Connecting our Community